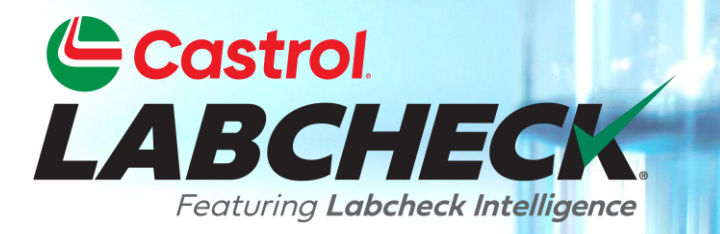

# **GUIDE DE DÉMARRAGE RAPIDE**

# DÉPLACER ET FUSIONNER DE MATÉRIEL

Apprenez à:
1. Déplacer des unités
2. Fusionner des unités
3. Fusionner des composants

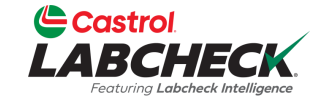

|                                       |                                                  | Need Help | Search | Acme Demo 🔻 |
|---------------------------------------|--------------------------------------------------|-----------|--------|-------------|
| HOME ACTIONS SAMPLES LABELS EQUIPMENT | ANALYTICS REPORTS DISTRIBUTION ADMIN PREFERENCES |           |        |             |
|                                       |                                                  |           |        |             |

### Equipment

Equipment / Browse Equipment

| COMPARE                                                                                                    |            |                         |         |                |      |            |   |        |       |     |
|----------------------------------------------------------------------------------------------------|------------|-------------------------|---------|----------------|------|------------|---|--------|-------|-----|
|                                                                                                    | Contact    |                         |         |                |      |            |   |        |       |     |
| <ul> <li>Acme Demo Top Master</li> <li>Acme Demo Master</li> </ul>                                                                                                    | Address 1  | #1 Main Street          |         | Address 2      |      |            |   |        |       |     |
| ACME Demo Area 1                                                                                                    | City       | Acmeville               |         | State/Province | •    | CA         |   |        |       |     |
| <ul> <li>Acime Demo Area 2</li> <li> <ul> <li>Acime Demo Vorksite 2</li> <li> <li></li></li></ul></li></ul>                                                                                                    | Zip Code   | 123456                  |         | Worksite       |      | Worksite 2 |   |        |       |     |
| C      C     C     C     C | Lab Accou  | nt #                    |         |                |      |            |   |        |       |     |
| I = 13, Caterpillar D8R I = 2-15, Caterpillar 330DI                                                                                                    | ALL ACME   | DEMO UNITS              |         |                |      |            |   |        |       |     |
| <ul> <li> <sup>1</sup> • • • • • • • • • • • • • • • • • • •</li></ul>                                                                                                    | + ADD      | 🕼 MODIFY 📋 COPY         | TOELETE | ]              |      | DOWNLOA    | D |        | RT UN | ITS |
| <ul> <li>C \$\$2407, DEER 9500</li> <li>C \$\$632407, Freightliner M2</li> <li>C \$\$632407, Freightliner M2106</li> </ul>                                                                                                    |            | INIT ID                 | Ŷ       | EQUIPMENT TYPE | ¢ MA | NUFACTURER | ¢ | MODEL  | \$    | SER |
| > 🗘 🌣 Demo Industrial Unit #1, Caterpillar CP563C                                                                                                    |            | EMO MOBILE UNIT #3      |         | DOZERS         | CAT  | ERPILLAR   |   | D3K2A  |       | 1   |
| <ul> <li>Demo Industrial Unit #2, Caterpillar CP563C</li> <li>Demo Mobile Unit #2, Caterpillar D3K2A</li> </ul>                                                                                                    |            | DEMO MOBILE UNIT #2     |         | DOZERS         | CAT  | ERPILLAR   |   | D3K2A  |       | 1   |
| Demo Mobile Unit #3, Caterpillar D3K2A                                                                                                    |            | EMO INDUSTRIAL UNIT #2  |         | COMPACTOR      | CAT  | ERPILLAR   |   | CP563C |       | ç   |
|                                                                                                    | <b>0</b> C | DEMO INDUSTRIAL UNIT #1 |         | COMPACTOR      | CAT  | ERPILLAR   |   | CP563C |       | ç   |

Pour déplacer une unité vers un nouveau lieu du travail, cliquez sur l'onglet **ÉQUIPEMENT** puis sur la tuile PARCOURIR L'ÉQUIPEMENT. Sur le côté gauche, ouvrez la hiérarchie et sélectionnez le lieu de travail où se trouve l'unité que vous déplacez. À droite, cliquez sur l'unité que vous souhaitez déplacer.

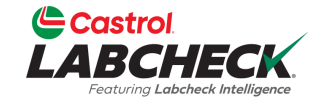

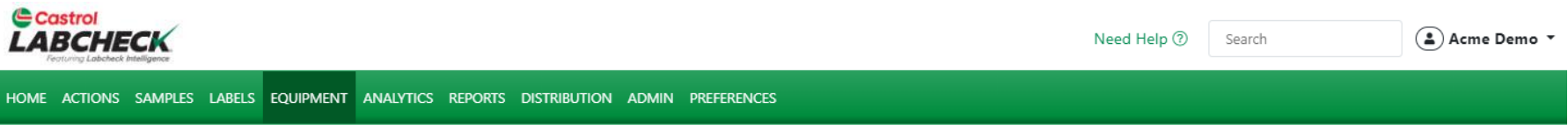

### Equipment

Equipment / Browse Equipment

| COMPARE IIII PRINT LABELS                                                                                       | ACME DEMO     | ONDITION SUMMARY  |                     |              |          |        |
|----------------------------------------------------------------------------------------------------|---------------|-------------------|---------------------|--------------|----------|--------|
| 🗙 🖿 Arme Demo Top Master                                                                                        | Contact       |                   |                     |              |          |        |
| <ul> <li>Acme Demo Master</li> </ul>                                                                            | Address 1     | #1 Main Street    | Address 2           |              |          |        |
| ACME Demo Area 1     ACME Demo Area 2                                                                           | City          | Acmeville         | State/Province      | CA CA        |          |        |
| 🗸 🖿 Acme Demo Worksite 2                                                                                        | Zip Code      | 123456            | Worksite            | Worksite 2   |          |        |
| <ul> <li> <ul> <li></li></ul></li></ul>                                                                         | Lab Account # | UNITS             |                     |              | ]        |        |
| <ul> <li>&gt; □ ↓ 30 010, Peterbilt 337</li> <li>&gt; □ ↓ 30-211, Peterbilt 378</li> </ul>                      | + ADD 🗹       | MODIFY COPY       | TE                  | DOWNLOAD     | 1 IMPORT | UNITS  |
| <ul> <li>4 632407, DEERE 9500</li> <li>5 632407, Freightliner M2</li> <li>632407, Freightliner M2106</li> </ul> |               |                   | EQUIPMENT TYPE      | MANUFACTURER | MODEL    | \$ SER |
| > 🗅 🌣 Demo Industrial Unit #1, Caterpillar CP563C                                                               | DEMO M        | OBILE UNIT #3     | DOZERS              | CATERPILLAR  | D3K2A    | 1      |
| <ul> <li>Demo Industrial Unit #2, Caterpillar CP563C</li> <li>Demo Mobile Unit #2, Caterpillar D3K2A</li> </ul> | DEMO M        | OBILE UNIT #2     | DOZERS              | CATERPILLAR  | D3K2A    | 1      |
| > 🗅 🌻 Demo Mobile Unit #3, Caterpillar D3K2A                                                                    | DEMO IN       | DUSTRIAL UNIT #2  | COMPACTOR           | CATERPILLAR  | CP563C   | ç      |
| Acme Demo Worksite 3                                                                                            |               | IDUSTRIAL UNIT #1 | COMPACTOR<br>CP563C | CATERPILLAR  | CP563C   | ç      |

Cliquez sur l'unité que vous déplacez. Maintenez votre souris enfoncée pour la faire glisser et la déposer sur le lieu de travail vers lequel vous la déplacez. Relâchez votre souris lorsque le lieu de travail vers lequel vous déplacez l'appareil est mis en surbrillance.

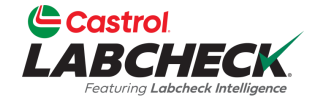

| Castrol<br>LABCHECK                                                             | CONFIRM                                                                                                    | Need Help ⑦ Search Acme Demo ▼ |
|---------------------------------------------------------------------------------|----------------------------------------------------------------------------------------------------|--------------------------------|
| HOME ACTIONS SAMPLES LABELS EQUIPMENT ANALYTICS REPORTS                         | CONFIRM                                                                                                    | ×                              |
| Equipment<br>Equipment / Browse Equipment                                       | Are you sure you want to move unit(s) Demo Industrial Unit #1,<br>Caterpillar, CP563C into customer Acme Demo Worksite 3 |                                |
|                                                                                 | CANCEL                                                                                                    | ок                             |
| Search Equipment Hierarchy                                                      | MODIFY CONDITION SUMMARY Contact                                                                                         | T                              |
| Acme Demo Top Master                                                            | Address 1 #1 Main Street                                                                                                 | Address 2                      |
| ACINE Demo Area 1     ACINE Demo Area 2                                         | City Acmeville                                                                                                    | State/Province CA              |
| 🛩 🖿 Acme Demo Worksite 2                                                        | Zip Code 123456                                                                                                    | Worksite Worksite 2            |
| 1-10, Caterpillar D6K LGP     1-10_LORI, Caterpillar D6K LGP                    | Lab Account #                                                                                                    |                                |
| <ul> <li></li></ul>                                                             | ALL ACME DEMO UNITS                                                                                                    |                                |
|                                                                                 | + ADD 🕼 MODIFY 🔮 COPY                                                                                                    | 🖹 DOWNLOAD 🛃 IMPORT UNITS      |
| <ul> <li>632407, Freightliner M2</li> <li>632407, Freightliner M2106</li> </ul> | UNIT ID +                                                                                                    | EQUIPMENT TYPE                 |
| > 🗅 🏟 Demo Industrial Unit #1, Caterpillar CP563C                               | DEMO MOBILE UNIT #3                                                                                                    | DOZERS CATERPILLAR D3K2A 1     |
|                                                                                 | DEMO MOBILE UNIT #2                                                                                                    | DOZERS CATERPILLAR D3K2A 1     |
| > Demo Mobile Unit #3, Caterpillar D3K2A                                        | DEMO INDUSTRIAL UNIT #2                                                                                                  | COMPACTOR CATERPILLAR CP563C   |
| Acme Demo Worksite 3                                                            |                                                                                                    | pessage de confirmation        |

Un message de confirmation apparaîtra. Cliquez sur le bouton *OK* pour terminer le déplacement de l'appareil.

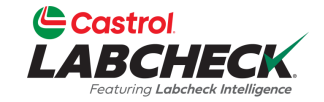

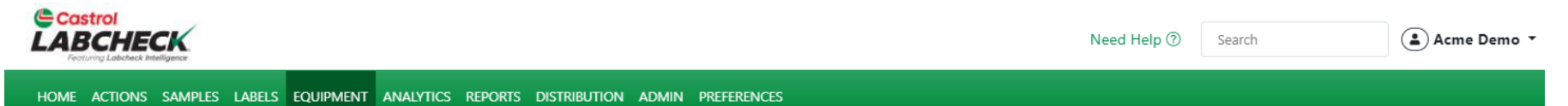

### Equipment

Equipment / Browse Equipment

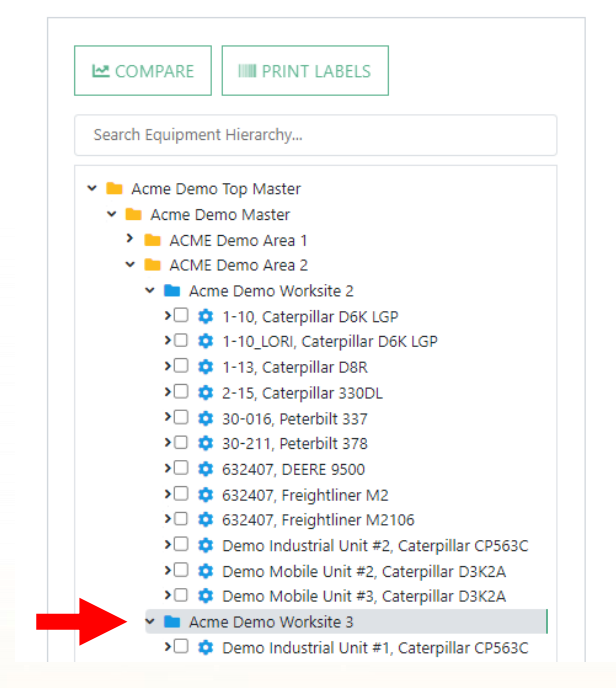

| ACME DEMO     |                      |        |                |      |              |     |        |          |
|---------------|----------------------|--------|----------------|------|--------------|-----|--------|----------|
| MODIFY        | CONDITION SUMMARY    |        |                |      |              |     |        |          |
| Contact       |                      |        |                |      |              |     |        |          |
| Address 1     | #1 Main Street       |        | Address 2      |      |              |     |        |          |
| City          | Acmeville            |        | State/Provi    | nce  | CA           |     |        |          |
| Zip Code      | 123456               |        | Worksite       |      | Worksite 3   |     |        |          |
| Lab Account # | ŧ                    |        |                |      |              |     |        |          |
|               |                      |        |                |      |              |     |        |          |
| + ADD         | 🕼 MODIFY 📋 COPY      | TELETE |                |      |              | DAD | 1 IMPO | RT UNITS |
|               | ſIJ                  | ÷      | EQUIPMENT TYPE | \$ N | IANUFACTURER | \$  | MODEL  | \$ SE    |
| DEM           | O INDUSTRIAL UNIT #1 |        | COMPACTOR      | c    | ATERPILLAR   |     | CP563C | 98       |
| •             |                      |        |                |      |              |     |        | )        |
| Showing 100   | rows                 |        |                |      |              |     |        |          |

L'unité qui a été déplacée apparaîtra désormais sous son nouvel emplacement.

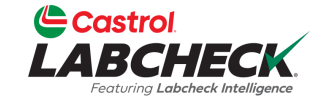

| Castrol LABCHECK Need Help (?) | Search | 🛓 Acme Demo 🔻 |  |
|--------------------------------|--------|---------------|--|
|                                |        |               |  |

### Equipment

Equipment / Browse Equipment

| Search Equipment Hierarchy                                                                                                    | ACME DEMO     | CONDITION SUMMARY    |      |                |    |              |    |        |       |     |
|----------------------------------------------------------------------------------------------------|---------------|----------------------|------|----------------|----|--------------|----|--------|-------|-----|
|                                                                                                    | Contact       |                      |      |                |    |              |    |        |       |     |
| <ul> <li>Acme Demo Top Master</li> <li>Acme Demo Master</li> </ul>                                                                                                    | Address 1     | #1 Main Street       |      | Address 2      |    |              |    |        |       |     |
| ACME Demo Area 1                                                                                                    | City          | Acmeville            |      | State/Provir   | ce | CA           |    |        |       |     |
| <ul> <li>ACME Demo Area 2</li> <li>Acme Demo Worksite 2</li> </ul>                                                                                                    | Zip Code      | 123456               |      | Worksite       |    | Worksite 2   |    |        |       |     |
| <ul> <li>&gt;□</li></ul>                                                                                                    | Lab Account # | :<br>                |      |                |    |              |    |        |       |     |
| <ul> <li> <sup>1</sup> 2-15, Caterpillar 330DL         <sup>1</sup> 30-016, Peterbilt 337         <sup>1</sup> 30-211, Peterbilt 378         <sup>1</sup> 30-211, Peterbilt 378         <sup>1</sup> 30-211, PETER 5760         <sup>1</sup> 52457         <sup>1</sup> 52457         <sup>1</sup> 52457         <sup>1</sup> 52457         <sup>1</sup> 52457         <sup>1</sup> 5255         <sup>1</sup> 5255         <sup>1</sup> 5255         <sup>1</sup> 5255         <sup>1</sup> 5255         <sup>1</sup> 5255         <sup>1</sup> 5255         <sup>1</sup> 525         <sup>1</sup> 52         <sup>1</sup> 52         <sup>1</sup> 52</li></ul> | + ADD         |                      | LETE |                |    | DOWNLO       | AD | 1 IMPO | RT UN | ITS |
| <ul> <li>C 532407, DEEKE 9500</li> <li>C 632407, Freightliner M2</li> <li>C 632407, Freightliner M2106</li> </ul>                                                                                                    |               | T ID                 | ÷    | EQUIPMENT TYPE | ¢  | MANUFACTURER | ¢  | MODEL  | \$    | SER |
| > 🗘 🌣 Demo Industrial Unit #2, Caterpillar CP563C                                                                                                    | DEM           | O MOBILE UNIT #3     |      | DOZERS         |    | CATERPILLAR  |    | D3K2A  |       | 1   |
| <ul> <li></li></ul>                                                                                                    | DEM           | O MOBILE UNIT #2     |      | DOZERS         | (  | CATERPILLAR  |    | D3K2A  |       | 1   |
| > 🖿 Acme Demo Worksite 3                                                                                                    | DEM           | O INDUSTRIAL UNIT #2 |      | COMPACTOR      | (  | CATERPILLAR  |    | CP563C |       | ç   |

Pour fusionner les unités en double, cliquez sur l'onglet **ÉQUIPEMENT**, puis sur la vignette PARCOURIR L'ÉQUIPEMENT. Sur le côté gauche, ouvrez la hiérarchie et sélectionnez le lieu de travail où se trouve l'unité que vous fusionnez. À droite, cliquez sur l'unité que vous souhaitez fusionner.

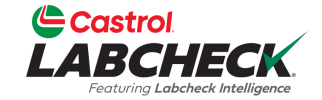

|                                                                                                    |                                                   | Need Help ③ S                                             | earch <b>Acme Demo</b>             |
|----------------------------------------------------------------------------------------------------|---------------------------------------------------|-----------------------------------------------------------|------------------------------------|
| HOME ACTIONS SAMPLES LABELS EQUIPMENT ANALYTICS REPO                                                                                                    | ORTS DISTRIBUTION ADMIN PREFERENCES               |                                                           |                                    |
| Equipment / Browse Equipment                                                                                                    |                                                   |                                                           |                                    |
| COMPARE IIII PRINT LABELS                                                                                                    | ACME DEMO<br>MODIFY CONDITION SUMMARY             |                                                           |                                    |
| <ul> <li>Acme Demo Top Master</li> <li>Acme Demo Master</li> <li>ACME Demo Area 1</li> <li>ACME Demo Area 2</li> </ul>                                                                                                    | Address 1 #1 Main Street City Acmeville           | Address 2<br>State/Province CA                            |                                    |
|                                                                                                    | Zip Code 123456 Lab Account # ALL ACME DEMO UNITS | Worksite Worksi                                           | te 2                               |
| <ul> <li>Caterphilar 3500L</li> <li>Caterphilar 3500L</li></ul>                                                                                                    | + ADD C MODIFY COPY DELETE                        | EQUIPMENT TYPE                                            | DWNLOAD A IMPORT UNITS             |
| <ul> <li>\$\overline \$\phi\$ \$\overline \$\phi\$ \$\overline \$\overline\$ \$\overline \$\overline\$ \$\overline\$ \$\overl</li></ul> | DEMO MOBILE UNIT #3                               | DOZERS CATERPILLA<br>DOZERS <sub>CATER</sub> PILLAR CATER | <b>R D3K2A 1</b><br>R 12345₿₹₿2A 1 |
| > 🖿 Acme Demo Worksite 3                                                                                                    | DEMO INDUSTRIAL UNIT #2                           | COMPACTOR CATERPILLA                                      | R CP563C €                         |

Cliquez sur l'unité que vous fusionnez, maintenez votre souris enfoncée pour la faire glisser et la déposer au-dessus de l'unité dans laquelle vous la fusionnez. Dans cet exemple, l'unité #3 est fusionnée avec l'unité #2. Relâchez votre souris lorsque l'unité que vous conservez est en surbrillance.

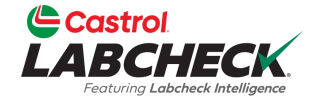

| Castrol                                                                                                    | _                                                                                                    |              | Need Hel       | n (2) Search   | Acme Demo T |
|----------------------------------------------------------------------------------------------------|----------------------------------------------------------------------------------------------------|--------------|----------------|----------------|-------------|
| LABCHECK.<br>(restury Lobored Intelligence                                                                                                    | CONFIRM                                                                                                    | ×            | Need Her       |                |             |
| HOME ACTIONS SAMPLES LABELS EQUIPMENT ANALYTICS REPORTS                                                                                                    |                                                                                                    |              |                |                |             |
| Equipment<br>Equipment / Browse Equipment                                                                                                    | Are you sure you want to merge unit(s) Demo Mobile Unit #3, Ca<br>D3K2A into unit Demo Mobile Unit #2, Caterpillar D3K2A | Caterpillar, |                |                |             |
| COMPARE IIII PRINT LABELS                                                                                                    | CANCEL                                                                                                    | ОК           | -              |                |             |
| Search Equipment Hierarchy                                                                                                    | MODIFY CONDITION SUMMARY Contact                                                                                         |              |                |                |             |
| Acme Demo Top Master     Acme Demo Master                                                                                                    | Address 1 #1 Main Street                                                                                                 |              | Address 2      |                |             |
| ACME Demo Area 1     ACME Demo Area 2                                                                                                    | City Acmeville                                                                                                    |              | State/Province | CA             |             |
| Acme Demo Worksite 2      ①      ①      ①      ①      ①      ①      ①      ①      ①      ①      ①      ①      ①      ①      ①      ①      ①      ①      ①      ①      ①      ①      ①      ①      ①      ①      ①      ①      ①      ①      ①      ①      ①      ①      ①      ①      ①      ①      ①      ①      ①      ①      ①      ①      ①      ①      ①      ①      ①      ①      ①      ①      ①      ①      ①      ①      ①      ①      ①      ①      ①      ①      ①      ①      ①      ①      ①      ①      ①      ①      ①      ①      ①      ①      ①      ①      ①      ⑦      ①      ①      ①      ①      ①      ①      ①      ①      ①      ①      ①      ①      ①      ①      ①      ①      ①      ①      ①      ①      ①      ①      ①      ①      ①      ①      ①      ①      ①      ①      ①      ①      ①      ①      ①      ①      ①      ①      ①      ①      ①      ①      ①      ①      ①      ①      ①      ①      ①      ①      ①      ①      ①      ①      ①      ①      ①      ①      ①      ①      ①      ①      ①      ①      ①      ①      ①      ①      ①      ①      ①      ①      ①      ①      ①      ①      ①      ①      ①      ①      ①      ①      ①      ①      ①      ①      ①      ①      ①      ①      ①      ①      ①      ①      ①      ①      ①      ①       ①        ①        ① | Zip Code 123456                                                                                                    |              | Worksite       | Worksite 2     |             |
| <ul> <li></li></ul>                                                                                                    | ALL ACME DEMO UNITS                                                                                                    | _            |                |                |             |
| <ul> <li>30-016, Peterbilt 337</li> <li>30-211, Peterbilt 378</li> <li>632407, DEERE 9500</li> </ul>                                                                                                    | + ADD C MODIFY COPY                                                                                                    |              |                | DOWNLOAD       |             |
| 632407, Freightliner M2     632407, Freightliner M2106                                                                                                    | UNIT ID +                                                                                                    | EQUIPMEN     | NT TYPE 💠      | MANUFACTURER 😄 | MODEL 💠 SER |
| <ul> <li>Demo Industrial Unit #2, Caterpillar CP563C</li> </ul>                                                                                                    | DEMO MOBILE UNIT #3                                                                                                    | DOZERS       |                | CATERPILLAR    | D3K2A 1     |
| Demo Mobile Unit #2, Caterpillar D3K2A     Demo Mobile Unit #3, Caterpillar D3K2A     Acme Demo Worksite 3                                                                                                    | DEMO MOBILE UNIT #2                                                                                                    | DOZERS       |                | CATERPILLAR    | D3K2A 1     |

Un message de confirmation apparaîtra. Les composants du même nom seront fusionnés. Les exemples d'historiques seront combinés. Cliquez sur **OK** pour terminer la fusion.

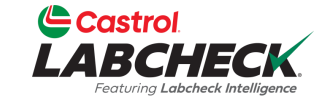

Castrol LABCHECK

😩 Acme Demo 🤻

HOME ACTIONS SAMPLES LABELS EQUIPMENT ANALYTICS REPORTS DISTRIBUTION ADMIN PREFERENCES

### Equipment

Equipment / Browse Equipment

| COMPARE                                                                                                    | ACME DEMO     |                    |          |                |             |           |            |
|----------------------------------------------------------------------------------------------------|---------------|--------------------|----------|----------------|-------------|-----------|------------|
| Search Equipment Hierarchy                                                                                                    | Contact       | CONDITION SUMMARY  |          |                |             |           |            |
| <ul> <li>Acme Demo Top Master</li> <li>Acme Demo Master</li> </ul>                                                                                                    | Address 1     | #1 Main Street     |          | Address 2      |             |           |            |
| ACME Demo Area 1                                                                                                    | City          | Acmeville          |          | State/Province | CA          |           |            |
| <ul> <li>Acme Demo Worksite 2</li> </ul>                                                                                                    | Zip Code      | 123456             |          | Worksite       | Worksite 2  |           |            |
| <ul> <li></li></ul>                                                                                                    | Lab Account # |                    |          |                |             |           |            |
| <ul> <li> <sup>1</sup> <sup>1</sup></li></ul> | ALL ACME DEM  | O UNITS            |          |                |             |           |            |
|                                                                                                    | + ADD         | Z MODIFY 📑 COPY    | T DELETE |                | DOW1        |           | PORT UNITS |
| 632407, DEEKE 9300     632407, Freightliner M2     632407, Freightliner M2106                                                                                                    |               | D                  | ÷        | EQUIPMENT TYPE | MANUFACTURE | R 🌲 MODEL | \$ S       |
| > 2 2 Demo Industrial Unit #2, Caterpillar CP563C                                                                                                    | DEMO          | MOBILE UNIT #2     |          | DOZERS         | CATERPILLAR | D3K2A     |            |
| <ul> <li>Demo Mobile Unit #2, Caterpillar D3K2A</li> <li>Acme Demo Worksite 3</li> </ul>                                                                                                    | DEMO          | INDUSTRIAL UNIT #2 |          | COMPACTOR      | CATERPILLAR | CP563C    | 9          |

Une fois terminé, vous remarquerez que l'unité que vous avez fusionnée n'est plus répertoriée dans la hiérarchie ou dans la liste des unités. Les deux unités ne font plus qu'une. Dans cet exemple, l'unité #2.

Last Sample

Sample History

SAMPLE ID

🗠 TREND GRAPH

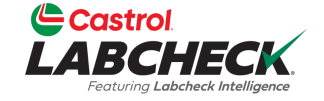

COMPONENT AGE

### Castrol LABCHECK Need Help ⑦ 😩 Acme Demo 🤻 Search HOME ACTIONS SAMPLES LABELS EQUIPMENT ANALYTICS REPORTS DISTRIBUTION ADMIN PREFERENCES Equipment Equipment / Browse Equipment DIESEL ENGINE DETAILS COMPARE PRINT LABELS MODIFY COMPONENT DELETE Search Equipment Hierarchy... DIESEL ENGINE Position Component Acme Demo Top Master Manufacturer Model CP563C Caterpillar 🗸 🖿 Acme Demo Master ACME Demo Area 1 Serial 987 Fuel Type ACME Worksite 1 Oil Mfg. CASTROL Oil Brand DURATEC L ACME Demo Area 2 Acme Demo Worksite 2 Oil Grade 15W40 **Oil Capacity** Acme Demo Worksite 3 Demo Industrial Unit #1, Caterpillar CP563C Oil Units **Cooling System** DIESEL ENGINE Type > 🖉 🌽 ENGINE Sample Frequency Next Sample 30 TRANS-AUTO

CONDITION SUMMARY

SAMPLED DATE

Pour fusionner les composants en double, sur le côté gauche, ouvrez la hiérarchie et sélectionnez au niveau de l'unité. En restant sur le côté gauche, cliquez sur la flèche à côté de l'unité et développez pour afficher tous les composants. Cliquez sur le composant dupliqué pour qu'il soit mis en surbrillance.

HISTORY REPORT

SEVERITY

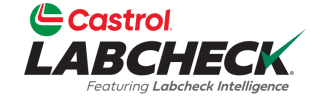

|                                           | Need Help 🤅                                  | Search | 😩 Acme Demo 🔻 |
|-------------------------------------------|----------------------------------------------|--------|---------------|
| HOME ACTIONS SAMPLES LABELS EQUIPMENT ANA | YTICS REPORTS DISTRIBUTION ADMIN PREFERENCES |        |               |

### Equipment

Equipment / Browse Equipment

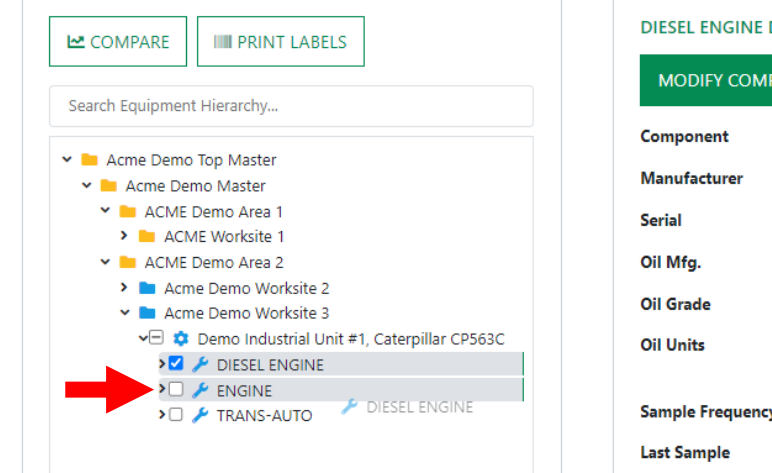

| DIESEL ENGINE DETA | ILS               |                        |               |
|--------------------|-------------------|------------------------|---------------|
| MODIFY COMPONE     | DELETE            |                        |               |
| Component          | DIESEL ENGINE     | Position               |               |
| Manufacturer       | Caterpillar       | Model                  | CP563C        |
| Serial             | 987               | Fuel Type              |               |
| Oil Mfg.           | CASTROL           | Oil Brand              | DURATEC L     |
| Oil Grade          | 15W40             | Oil Capacity           |               |
| Oil Units          |                   | Cooling System<br>Type |               |
| Sample Frequency   | 30                | Next Sample            |               |
| Last Sample        |                   |                        |               |
| Sample History     | Actions Events    |                        |               |
| M TREND GRAPH      | CONDITION SUMMARY | HISTORY REPORT         |               |
| SAMPLE ID          | SAMPLED DATE      | ⇒ SEVERITY             | COMPONENT AGE |

Maintenez votre souris enfoncée pour faire glisser et déposer le composant dupliqué sur l'original. Relâchez votre souris une fois le composant d'origine mis en surbrillance.

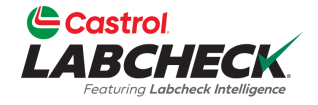

|                                                                                                    | CONFIRM                                                                                                    | Need Help ⑦ Search Acme Demo *                                                                                                    |
|----------------------------------------------------------------------------------------------------|----------------------------------------------------------------------------------------------------|----------------------------------------------------------------------------------------------------|
| HOME ACTIONS SAMPLES LABELS EQUIPMENT ANALYTICS REPORTS                                                                                                    | CONFIRM                                                                                                    | ×                                                                                                    |
| Equipment / Browse Equipment                                                                                                    | Are you sure you want to merge component(s) DIESEL ENGINE into<br>component ENGINE                                                                                                    |                                                                                                    |
| Le COMPARE PRINT LABELS Search Equipment Hierarchy  Acme Demo Top Master  Acme Demo Master  Acme Demo Master  AcME Demo Area 1  AcME Worksite 1  AcME Demo Area 2  Acme Demo Worksite 2  Acme Demo Morksite 3  Demo Industrial Unit #1, Caterpillar CP563C  Acme Demo Industrial Unit #1, Caterpillar CP563C  Acme Demo Industrial Unit #1, Caterpillar CP563C  Acme Demo Service  TRANS-AUTO | MODIFY COMPONENT DELETE   Component DIESEL ENGINE   Manufacturer Caterpillar   Serial 987   Oil Mfg. CASTROL   Oil Grade 15W40   Oil Units 30   Sample Frequency 30   Last Sample Events   Manufacturer Events   Manufacturer CONDITION SUMMARY | Position   Model   Model   Condent   Model   Model   Mo |
|                                                                                                    | apparaî                                                                                                    | tra. Les historiques des                                                                                                    |

apparaîtra. Les historiques des échantillons seront combinés. Cliquez sur *OK* pour terminer la fusion.

ENGINE

TRANS-AUTO

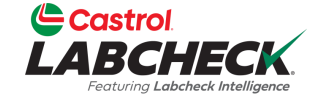

98765

98765

| Castrol<br>LABCHECK<br>Feature Labelet Intelligence                                                                                                    |                                                                                                    | Need Help                                   | ⑦ Search                                 | 📤 Acme Demo 🔻 |
|----------------------------------------------------------------------------------------------------|----------------------------------------------------------------------------------------------------|---------------------------------------------|------------------------------------------|---------------|
| HOME ACTIONS SAMPLES LABELS EQUIPMENT ANALYTICS REPORTS                                                                                                    | DISTRIBUTION ADMIN PREFERENCES                                                                                                    |                                             |                                          |               |
| Equipment / Browse Equipment                                                                                                    |                                                                                                    |                                             |                                          |               |
| Image: Print LABELS         Search Equipment Hierarchy         Image: Print LABELS         Search Equipment Hierarchy         Image: Print LABELS         Search Equipment Hierarchy         Image: Print LABELS         Search Equipment Hierarchy         Image: Print LABELS         Image: Print LABELS         Search Equipment Hierarchy         Image: Print LABELS         Image: Print LABELS         Image: Print Print LABELS         Image: Print LABELS         Image: Print Print LABELS         Image: Print Print Print LABELS         Image: Print Print Print Print Print Print Print Print Print Print Print Print Print Print Print Print Print Print Print Print Print Print Print Print Print Print Print Print Print Print Print Print Print Print Print Print Print Print Print Print Print Print Print Pr | DEMO INDUSTRIAL UNIT #1 DETAILS          MODIFY       DELETE         Manufacturer       Caterpillar         Year       2023         Age Unit       HR         ALL DEMO INDUSTRIAL UNIT #1 COMPONENTS         MODIFY COMPONENT(S)       DELETE COMPONENT(S) | Model<br>Serial<br>Changed By<br>Changed On | CP563C<br>987<br>Acme_Demo<br>03/20/2023 |               |

Le composant dupliqué a disparu et tous les historiques échantillons sont maintenant fusionnés en un seul composant.

CATERPILLAR

CATERPILLAR

CP563C

CP563C

Veuillez noter que seuls les composants en double sous la même unité peuvent être fusionnés.

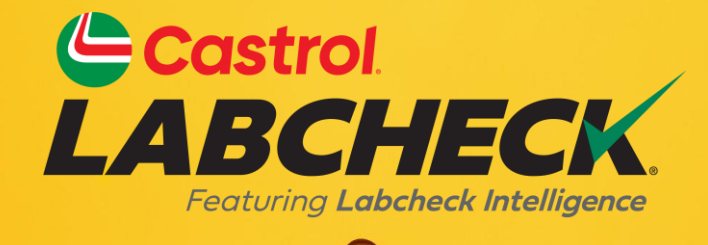

### BUREAU D'ASSISTANCE CASTROL LABCHECK: Téléphone: 866-LABCHECK (522-2432) Labchecksupport@bureauveritas.com https://www.labcheckresources.com/

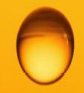

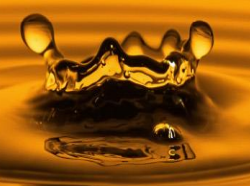